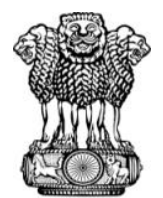

#### आयकर निदेशालय (पद्धति) DIRECTORATE OF INCOME TAX (SYSTEMS) ए आर ए सेन्टर, भू-तल, ई-2, झण्डेवालान एक्सटेंशन ARA Centre, Ground Floor, E-2, Jhandewalan Extension, नई दिल्ली/New Delhi-110055

F. No. DGIT(S)-ADG(S)-2/Benami-FA-TDS Cases/583/2024-25/1103

Date: 03.03.2025

Τo,

#### All Principal Chief Commissioner(s) of Income-tax/ CCsIT All Principal Director General(s) of Income-tax/ DGsIT All Principal Commissioner(s) of Income-tax/ CsIT/ CsIT (Admin & TDS)/CsIT(TDS) All Principal Director(s) of Income-tax / DsIT

Madam/Sir,

#### Sub: Dissemination of Cases on the 'Verification' module of Insight portal for Assessment, Investigation and TDS wings as per the Risk Management Strategy of the Board-reg.

Kind reference is invited to above subject.

2. The Board-approved Risk Management Strategy **(Cycle-5)** has been executed for the identification of potential cases for action u/s. 148/148A of the Income Tax Act, 1961.

3. In this regard, cases pertaining to **AY 2019-20**, **2020-21** and **2021-22** were identified on the basis of risk assessment of verification reports uploaded on the Insight Portal.

4. In this connection, following type of cases have been disseminated to field:

#### 4.1 Suspected Benami Transaction cases to PDsIT(Inv.):

These cases with risk type **Suspected Benami Transaction cases** have been disseminated on 'Verification' module of Insight portal. Navigation path for accessing these cases is **Insight Portal** >> **Verification Module** >> **Verification stage** >> **Suspected Benami Transaction cases (Under verification)**. These cases have been assigned to PDsIT (Inv.) for further assignment to BPU for taking action under PBPT Act, 1988.

#### 4.2 Undisclosed Foreign Assets/Income Issue cases to PDsIT(Inv):

These cases with risk type **High Risk Foreign Asset/Income Information** have been disseminated on 'Verification' module of Insight portal, Navigation path for accessing these cases is **Insight Portal** >> **Verification Module** >> **Verification stage** >> **High Risk Foreign Asset/Income Information (Under verification)**. These cases have been assigned to respective PDsIT (Inv) for further assignment and action under BMA 2015.

#### 4.3 TDS Compliance Issue cases to TDS wing

Certain high-risk TDS compliance issue-based cases have been disseminated to respective CCIT (TDS) having jurisdiction over the TAN of PAN with the largest transaction value for verification on 'Verification' module of the Insight Portal. Navigation path for accessing these cases is *Insight Portal* >> *Verification Module* >> *'Verification' (Taxpayer)*>> *Select Case Type as TDS Compliance Issue* >> *Click on 'Under Verification' (count).* 

5. Underlying Information related to these cases has been made visible in Profile Views of the Insight Portal. Navigation path for accessing the underlying information is *Insight Portal* >> *Taxpayer Profile View* >> *Taxpayer Annual Summary (TAS)* >> *Information* >> *Uploads*.

6. In case of technical difficulty, users may contact:

- (i) Helpdesk number-1800-103-4216 or
- (ii) Write to <u>helpdesk@insight.gov.in</u>

Yours faithfully,

(Nikhil Varma) Addl. Director General (Systems)-2

Copy to:

- 1. PPS to the Chairman, Member (S&FS), Member (TPS&Rev.), Member(L), Member (A&J), Member (Adm.) & Member (IT), CBDT; DGIT(Systems), Delhi and DGIT(Systems), Bengaluru for information.
- 2. Nodal officer of ITBA, Insight i-Library and irsofficersonline website.

(Nikhil Varma) Addl. Director General (Systems)-2

# **Suspected Benami Transaction Cases**

#### 1. View Case details on Insight Portal

The steps to view case details in Insight Portal are as following:

- **Step 1** : Login to Insight Portal (<u>www.insight.gov.in</u>).
- Step 2 : Click on verification (Available on left panel).
- **Step 3** : Click on Verification stage.

|              |       | Insight<br>Portal |          |           |       |                 |           |       |                       |   |       |   | Ins | ight |        |
|--------------|-------|-------------------|----------|-----------|-------|-----------------|-----------|-------|-----------------------|---|-------|---|-----|------|--------|
| 1 A          | Norks | bace Use          | ers      | Knowledge | e Hub | Learning Hub    | Resources | i-Hel | p                     |   |       | Ø |     |      | ы      |
| Welcome, B   | HAWN  | GULATI (DCIT//    |          | CLE 1)    |       |                 |           |       |                       |   |       |   |     | !    | Logout |
| Modules      | >     | Verification      |          |           |       |                 |           |       |                       |   |       |   |     |      |        |
| Modules      |       | Taxpayer          |          |           |       | Deductor        |           | R     | porting Entity        |   | Group |   |     |      |        |
| Profiles     |       | Actionable I      | Insight  |           |       | Actionable Insi | ght       | Re    | gistration Monitoring |   |       |   |     |      |        |
| Q            |       | e-Verificatio     | n (CMC   | PC)       | 2     | e-Verification  |           | St    | atement Monitoring    |   |       |   |     |      |        |
| i-Search     |       | e-Verificatio     | 'n       |           | 1     | Verification    |           | No    | tice Generation       | • |       |   |     |      |        |
| Verification |       | Verification      |          |           | 2     | Proceedings     |           | Ac    | tionable Insight      |   |       |   |     |      |        |
| Data         |       | Proceedings       | 5        |           |       |                 |           | e-'   | /erification          |   |       |   |     |      |        |
| Management   |       | Faceless Re       | eference | 2         |       |                 |           | Ve    | rification            |   |       |   |     |      |        |

Figure 1 Verification Stage

**Step 4** : Click on count of cases shown under 'Under Verification' column for 'Suspected Benami Transaction'.

| Modules      | Verifica                                                                    | ation Taxpayer Verification               | Summa   | ny                                                                                                   |                           |             |                         |                           |          |  |  |  |
|--------------|-----------------------------------------------------------------------------|-------------------------------------------|---------|----------------------------------------------------------------------------------------------------|---------------------------|-------------|-------------------------|---------------------------|----------|--|--|--|
| =            | O S                                                                         | earch                                     |         |                                                                                                    |                           |             |                         |                           |          |  |  |  |
| Modules      | Modules ITO(HQ) (ESTATES) CHENN V - Select Type - V - Financial Year - V GO |                                           |         |                                                                                                    |                           |             |                         |                           |          |  |  |  |
| Profiles     | Display Count for         Self         Cumulative                           |                                           |         |                                                                                                    |                           |             |                         |                           |          |  |  |  |
| 0            | O R                                                                         | lesult                                    |         |                                                                                                    |                           |             |                         |                           |          |  |  |  |
| i-Search     |                                                                             |                                           |         |                                                                                                    | Pending for               | r My Action |                         | Oth                       | ers      |  |  |  |
|              | #                                                                           | Туре                                      | FY*     | Under Verification                                                                                   | Under Re-<br>Verification | Sent Back   | Pending For<br>Approval | Submitted For<br>Approval | Verified |  |  |  |
| Verification | 41                                                                          | RMS - Non-Filing of Return - PAN<br>Cases | 2017-18 | 1                                                                                                    | 0                         | 0           | 0                       | 0                         | 2        |  |  |  |
| Data         | 42                                                                          | RMS - Non-Filing of Return - PAN<br>Cases | 2018-19 | 27                                                                                                   | 0                         | 0           | 0                       | 0                         | 1        |  |  |  |
| Management   | 43                                                                          | Rule Based Information Verification       | 2016    | 4                                                                                                    | 0                         | 0           | 0                       | 0                         | 0        |  |  |  |
| 5 M          | 44                                                                          | Rule Based Information Verification       | 2017    | 4                                                                                                    | 0                         | 0           | 0                       | 0                         | 3        |  |  |  |
| Business     | 45                                                                          | Rule Based Information Verification       | 2018    | 0                                                                                                    | 0                         | 0           | 0                       | 0                         | 4        |  |  |  |
| Intelligence | 46                                                                          | Rule Based Information Verification       | 2019    | 1                                                                                                    | 0                         | 0           | 0                       | 0                         | 0        |  |  |  |
| day.         | 47                                                                          | Rule Based Information Verification       | 2021-22 | 1                                                                                                    | 0                         | 0           | 0                       | 0                         | 0        |  |  |  |
| WG.          | 48                                                                          | Suspected Benami Transaction              | 2020-21 | 87                                                                                                   | 0                         | 0           | 0                       | 0                         | 0        |  |  |  |
| Operations   | 49                                                                          | Suspicious transaction Report (STR)       | 2012-13 |                                                                                                    | 0                         | 0           | 0                       | 0                         | Z        |  |  |  |
|              | 50                                                                          | Suspicious Transaction Report (STR)       | 2013-14 | 2                                                                                                    | 0                         | 0           | 0                       | 0                         | 4        |  |  |  |
|              |                                                                             |                                           |         | ie <e page<="" td=""><td>5 of 7 🏎</td><td>10 View 4</td><td>11 - 50 of 61</td><td></td><td></td></e> | 5 of 7 🏎                  | 10 View 4   | 11 - 50 of 61           |                           |          |  |  |  |

Figure 2 Case Summary

#### Annexure to Insight Instruction No-84 Suspected Benami Transaction cases For Departmental Users Only

**Step 5** : Click on 'View Details' against a case-on-case list screen to view case detail screen.

| Modules      | Verifica | ation Taxpay | er Verific  | ation Sum      | mary List                      |                           |        |                 |                           |           |
|--------------|----------|--------------|-------------|----------------|--------------------------------|---------------------------|--------|-----------------|---------------------------|-----------|
| Ξ            | O S      | Search       |             |                |                                |                           |        |                 |                           | Clear A   |
| Modules      | Case     | Type Verific | ation Issue | Financial Year | Verification Status            | Last Activity   Suggested | Action | PAN             | ID                        |           |
|              | Su       | ispecte      |             | 2020-21        | Under-Verification             |                           |        | ENTER PAN       | Enter ID                  | ю         |
| Profiles     | OR       | Result       |             |                |                                |                           |        |                 |                           | E         |
| 0            |          | PAN          |             | Name           | Туре                           | FY                        | Veri   | fication Status | Assigned To               |           |
| i-Search     | 0        | AACPC1969L   | CHAMPA CH   | OPRA           | Suspected Benan<br>Transaction | ni 2020-21                | Unde   | er-Verification | ITO(HQ) (ESTATES) CHENNAI | View Deta |
| Verification |          | AACTC8093P   | CHARI FAMIL | LY TRUST       | Suspected Benan<br>Transaction | ni 2020-21                | Unde   | er-Verification | ITO(HQ) (ESTATES) CHENNAI | View Deta |
| remission    |          |              | WONDED OT   |                | Outpended Denon                |                           |        |                 |                           |           |

#### Figure 3 Case List

#### 2. Case Detail View

The Case Detail page will be visible to the user having details of Verification Issue. The Case level activities available in the case will be visible to user by clicking on "Select Activity" option.

| Modules                 | Verification                                                            | Taxpayer Verificat           | ion Summan         | y 🔪 List 🔪 D      | etail                |                            |           |                        |  |  |  |  |  |  |
|-------------------------|-------------------------------------------------------------------------|------------------------------|--------------------|-------------------|----------------------|----------------------------|-----------|------------------------|--|--|--|--|--|--|
| ■<br>Modules            | Case e-P                                                                | oceeding e-Communication     | Internal Requests  | External Requests | Activities Documents | CMCPC Communication        |           |                        |  |  |  |  |  |  |
|                         | Key Det                                                                 | Key Details                  |                    |                   |                      |                            |           |                        |  |  |  |  |  |  |
| Profiles                | CHAMPA CHOPRA (AACPC1969L)<br>Suspected Benami Transaction (FY 2020-21) |                              |                    |                   |                      |                            |           |                        |  |  |  |  |  |  |
| Q<br>i-Search           | Verificat                                                               | ion Details                  |                    |                   |                      |                            |           |                        |  |  |  |  |  |  |
| (E)                     | Verificat                                                               | ion Issue(s)                 |                    |                   |                      |                            |           |                        |  |  |  |  |  |  |
| Verification            | S. No.                                                                  | Ve                           | Verification Issue |                   |                      | Verification Initiation Da | ate Verif | cation Status          |  |  |  |  |  |  |
| rennearion              | 1                                                                       | Property Transaction (SFT-12 |                    | Primary           | 29-10-2024           | Under-Verifica             | tion      |                        |  |  |  |  |  |  |
| Data<br>lanagement      |                                                                         |                              |                    | Select            | Activity -           |                            |           |                        |  |  |  |  |  |  |
| Business<br>ntelligence |                                                                         | No Action Require            | ed                 | Reassign          | Case                 |                            |           | :23:18 PM, IP Address: |  |  |  |  |  |  |
|                         |                                                                         |                              |                    | Figure 5 Cas      | e Detail View        |                            |           |                        |  |  |  |  |  |  |

### 3. Performing Case Level Activity- No Action Required

This activity can be performed if after conducting suitable investigation in the case, if the user is having view that no action is required to be undertaken in the case.

User need to enter appropriate remarks and attach document in support of his findings to complete the activity.

| Modules       | Verification Taxpayer Verification S | Immary List Detail No Action Required |
|---------------|--------------------------------------|---------------------------------------|
| ≡             | No Action Required                   |                                       |
| Modules       | Remarks *                            | Enter Remarks                         |
| Profiles      | Choose File No file chosen           | - Select Document Type -              |
| Q<br>i-Search | Attach More                          | Submit Cancel                         |

Figure 6 Case Level Activity- No Action Required

## 4. Performing Case Level Activity- Reassign Case

To reassign the case in hierarchy, "Reassign Case" activity can be performed by the user. User will be able to add the Remarks and supporting documents if any and select appropriate user from drop down "Reporting officer and sub ordinates".

The case will be reassigned to the person selected for reassignment.

| Modules            | Verification Taxpayer Verification S | ummary List Detail Reassign Case |  |
|--------------------|--------------------------------------|----------------------------------|--|
|                    | Users Selection                      |                                  |  |
| Modules            | Reporting Officer and Sub-ordinates  | -Select-                         |  |
| Profiles           |                                      | Enter Remarks                    |  |
| Q<br>i-Search      | Remarks                              |                                  |  |
| Verification       | Choose File No file chosen           | - Select Document -              |  |
|                    | Attach More                          |                                  |  |
| Data<br>Management |                                      | Submit Back                      |  |

Figure 7 Case Level Activity- Reassign Case

### 5. View History of Activity performed in the case

The history of activities performed in the case will be visible to user under "Activities Tab" visible at Case Detail Page.

| Modules       | Verification Tax | qayer Verificati  | on Summary          | List Detail                                                                                   |                           |           |
|---------------|------------------|-------------------|---------------------|-----------------------------------------------------------------------------------------------|---------------------------|-----------|
|               | Case e-Proceedin | g e-Communication | Internal Requests E | xternal Requests Activities Documents                                                         | CMCPC Communication       |           |
| moduloo       | Activity         |                   |                     |                                                                                               |                           |           |
|               | S. No.           | Activity ID       | Date                | Activity                                                                                      | Position Description      | Status    |
| Profiles      | 1                | 51939             | 03-03-2025          | No Action Required                                                                            | ITO(HQ) (ESTATES) CHENNAI | Completed |
| Q<br>i-Search |                  |                   |                     | $\mathbb{R}_{\mathrm{eq}} \ll Page \ 1 \qquad \text{of} \ 1 \qquad \mathbb{R}_{\mathrm{eq}} $ | 5 View 1 - 1 of 1         |           |
| a             |                  |                   |                     | Back                                                                                          |                           |           |

Figure 8 Activities Tab has history of activities performed in the case.

The Activity ID will be hyperlink which will enable read only view of complete details of the activity along with documents attached in the activity.

| Modules            | Verification Taxpayer | Verification Summa   | ry List Detail I        | No Action Required |                       |  |  |  |  |  |  |  |
|--------------------|-----------------------|----------------------|-------------------------|--------------------|-----------------------|--|--|--|--|--|--|--|
| =                  | General Details       |                      |                         |                    |                       |  |  |  |  |  |  |  |
| Modules            | Activity Id           | 51942                |                         | Initiation Date    | 03-03-2025 02:52 PM   |  |  |  |  |  |  |  |
|                    | Activity              | No Action Required   |                         | User Name          | SYED SHUKOOR NOWSHATH |  |  |  |  |  |  |  |
| Profiles           | User Designation      | ITO(HQ) (ESTATES) CH | ENNAL                   | IP Address         |                       |  |  |  |  |  |  |  |
|                    | Activity Status       | Completed            |                         |                    |                       |  |  |  |  |  |  |  |
| Q                  | No Action Required    | No Action Required   |                         |                    |                       |  |  |  |  |  |  |  |
| I-Search           | Remarks               |                      | Testing                 |                    |                       |  |  |  |  |  |  |  |
| R                  | Document              | Туре                 | Document Des            | ccription          | Document              |  |  |  |  |  |  |  |
| Verification       | Other                 |                      | Status PPT and findings |                    | Presentation 10. pptx |  |  |  |  |  |  |  |
|                    | Data     Back         |                      |                         |                    |                       |  |  |  |  |  |  |  |
| Data<br>Management |                       |                      |                         |                    |                       |  |  |  |  |  |  |  |

Figure 9 Activity Details in Activities Tab

# **Undisclosed Foreign Assets/Income Issue Cases**

# 1. View Case details at Insight Portal

After successful login to Insight Portal. User need to select Verification Tab from left side bar and navigate to "Verification" under Taxpayer Verification to navigate to Case Summary view.

|             | Ins<br>Po   | ight<br>rtal |                     |               |               |        |              |                     |           |           |      | Insi   | ight  |         |
|-------------|-------------|--------------|---------------------|---------------|---------------|--------|--------------|---------------------|-----------|-----------|------|--------|-------|---------|
| *           | Workspace   | Users        | Knowledge Hu        | ıb Learning   | Hub Res       | ources | i-Help       |                     |           | 8         | ۲    |        | 4     | 13      |
| Welcome,    | SYED SHUKOO | R NOWSHATH   | I (ITO(HQ) (ESTATES | ) CHENNAJ)    |               |        |              |                     |           |           |      |        | 1     | ogout   |
|             |             |              |                     |               |               |        | • T          | he CbCR Information | on is ava | ilable on | need | -to-kn | ow ba | sis. Th |
| Module      | s Verifica  | tion         |                     |               |               |        |              |                     |           |           |      |        |       |         |
| =           |             |              |                     |               |               |        |              |                     |           |           |      |        |       |         |
| Modules     | Тах         | payer        |                     | Reportin      | ig Entity     |        | Cluster      |                     |           |           |      |        |       |         |
| Profiles    | Acti        | onable Insig | ht 48               | 3 Registrati  | on Monitoring |        | Verification | on                  |           |           |      |        |       |         |
| Q           | e-Ve        | erification  | 96                  | 0 Statemen    | t Monitoring  |        |              |                     |           |           |      |        |       |         |
| i-Search    | Veri        | fication     | 483                 | 4 Verificatio | n             | 7      |              |                     |           |           |      |        |       |         |
| Verificatio | n Proc      | ceedings     | 1                   | 2 Informatio  | on Requests   |        |              |                     |           |           |      |        |       |         |
| Data        | Fac         | eless Refere | ence                |               |               |        |              |                     |           |           |      |        |       |         |

Figure 1 Select Verification Option under Taxpayer Verification

#### 2. Case Summary View

Case summary view will display Financial Year wise Case Types assigned to the user. User needs to select Count displayed against "High Risk Foreign Asset Income Information" cases to navigate to Case List view .

| Modules      | Verifica                           | ation Taxpayer Verification                             | Summa   | ıry                |                           |              |                         |                           |          |  |  |  |  |
|--------------|------------------------------------|---------------------------------------------------------|---------|--------------------|---------------------------|--------------|-------------------------|---------------------------|----------|--|--|--|--|
| =            | O s                                | earch                                                   |         |                    |                           |              |                         |                           |          |  |  |  |  |
| Modules      | PCCIT, TAMILNADU     Select Type - |                                                         |         |                    |                           |              |                         |                           |          |  |  |  |  |
| Profiles     | Dis                                | play Count for Self Cumul                               | ative   |                    |                           |              |                         |                           |          |  |  |  |  |
| 0            | OR                                 | esult                                                   |         |                    |                           |              |                         |                           |          |  |  |  |  |
| i-Search     |                                    |                                                         |         |                    | Pending fo                | or My Action |                         | Oth                       | ers      |  |  |  |  |
| (in)         |                                    | # Туре                                                  |         | Under Verification | Under Re-<br>Verification | Sent Back    | Pending For<br>Approval | Submitted For<br>Approval | Verified |  |  |  |  |
| Verification | 11                                 | High Risk Foreign Asset/Income<br>Information           | 2015-16 | 1                  | 0                         | 0            | 0                       | 0                         | 0        |  |  |  |  |
| Data         | 12                                 | Information                                             | 2018-19 | 1                  | 0                         | 0            | 0                       | 0                         | 0        |  |  |  |  |
| Management   | 13                                 | High Risk Refund Cases - INV                            | 2022-23 | <u>67</u>          | 0                         | 0            | 0                       | 0                         | 87       |  |  |  |  |
| 38           | 14                                 | High Risk Refund Cases - JAO                            | 2022-23 | 2                  | 0                         | 0            | 0                       | 0                         | 0        |  |  |  |  |
| Business     | 15                                 | High Risk Transaction                                   | 2015-16 | 1                  | 0                         | 0            | 0                       | 0                         | 0        |  |  |  |  |
| Intelligence | 16                                 | High Risk Transaction (Non-PAN)                         | 2015-16 | 1                  | 0                         | 0            | 0                       | 0                         | 0        |  |  |  |  |
| 440          | 17                                 | Information Verification                                | 2017-18 | 1                  | 0                         | 0            | 0                       | 0                         | 0        |  |  |  |  |
| operations   | 18                                 | Non-Filer Unregistered Reporting<br>Entity Verification | 2020-21 | 1                  | 0                         | 0            | 0                       | 0                         | 0        |  |  |  |  |
|              | 19                                 | Pandora (CRS/FATCA) Verification                        | 2017-18 | 1                  | 0                         | 0            | 0                       | 0                         | 0        |  |  |  |  |

Figure 2 Select High Risk Foreign Asset Income Information Cases under Case Summary view

## 3. Case List View

Under Case List view, the list of cases assigned to the user will be visible. Users need to select "View Detail" hyperlink against particular case to navigate to Details of the Case.

|              |        | In<br>Po | sight<br>ortal     |                                 |                   |                                                                                                    |          |                   |        |                 |          |            |       | Ins    | ight      |          |
|--------------|--------|----------|--------------------|---------------------------------|-------------------|----------------------------------------------------------------------------------------------------|----------|-------------------|--------|-----------------|----------|------------|-------|--------|-----------|----------|
| 🔺   V        | Works  | pace     | Users              | Knowledge Hub                   | Learning          | Hub Resour                                                                                                    | rces     | i-Help            |        |                 |          |            | Ø     |        |           | 13       |
| Welcome, M   |        | KARM/    | AKAR (PCCIT, TAMIL | NADU)                           |                   |                                                                                                    |          |                   |        |                 |          |            |       |        | 1         | Logout   |
|              |        |          | The CbCR I         | nformation is a                 | available on      | need-to-know                                                                                                    | basis.   | The informa       | ation  | is provided     | in the f | orm of an  | Excel | downlo | ad onl    | ly for o |
| Modules      | $\geq$ | Verific  | ation Taxpay       | er Verification                 | n Summar          | ry List                                                                                                    |          |                   |        |                 |          |            |       |        |           |          |
| =            |        | •        | Search             |                                 |                   |                                                                                                    |          |                   |        |                 |          |            |       |        | Clear     | All      |
| Modules      |        | Case     | e Type Verific     | ation Issue F                   | inancial Year Ve  | erification Status                                                                                                    | Last Act | ivity   Suggested | Action | PAN             |          | ID         |       |        |           |          |
| 1            |        | H        | gh Risk            |                                 | 2015-16           | Under-Verification                                                                                                    |          |                   |        | ENTER PAN       |          | Enter ID   |       | Go     |           |          |
| Profiles     |        | 0        | Result             |                                 |                   |                                                                                                    |          |                   |        |                 |          |            |       |        |           | ×I       |
| Q            |        | 0        | PAN                | Na                              | me                | Туре                                                                                                    |          | FY                | Veri   | fication Status |          | Assigned T | 0     |        |           | _        |
| i-Search     |        |          | AAACH8894G         | FUJITSU CONSU<br>PRIVATE LIMITE | ILTING INDIA<br>D | High Risk Foreign<br>Asset/Income Info                                                                                                    | ormation | 2015-16           | Unde   | r-Verification  | PCCIT,   | TAMILNADU  |       | 3      | /iew Det; | ails     |
| a            |        | 4        |                    |                                 |                   |                                                                                                    |          |                   |        |                 |          |            |       |        |           | ÷        |
| Verification |        |          |                    |                                 |                   | ra <a page<="" td=""><td>ê 1</td><td>of 1   &gt;&gt; &gt;=</td><td>10</td><td>✓ View 1 - 1 of</td><td>f 1</td><td></td><td></td><td></td><td></td><td></td></a> | ê 1      | of 1   >> >=      | 10     | ✓ View 1 - 1 of | f 1      |            |       |        |           |          |
| Data         |        |          |                    | Initiate Activi                 | ty (Bulk Level)   | - Select Activity -                                                                                                    |          |                   |        |                 | ~        | Initiate   |       |        |           |          |
| Management   | t      |          |                    |                                 |                   |                                                                                                    |          | Back              |        |                 |          |            |       |        |           |          |

Figure 3 View Details of Case under Case List view

### 4. Case Detail View

The Case Detail page will be visible to the user having details of Verification Issue. The Case level activities available in the case will be visible to user by clicking on "Select Activity" option.

| Modules                  | Verification Taxpayer                          | Verification Summary L                   | List Detail                   |                              |                         |
|--------------------------|------------------------------------------------|------------------------------------------|-------------------------------|------------------------------|-------------------------|
| Modules                  | Case e-Proceeding e-                           | Communication Internal Requests External | Requests Activities Documents | CMCPC Communication          |                         |
| Profiles                 | FUJITSU CONSULTII<br>High Risk Foreign Asset/I | IG INDIA PRIVATE LIMITED (AAACHE         | 8894G)                        |                              |                         |
| Q<br>i-Search            | • Verification Details                         |                                          |                               |                              |                         |
| a                        | Verification Issue(s)                          | Varification Incus                       | Course                        | Verification Initiation Date | Varification Status     |
| Verification             | 1 Insight Uplo                                 | ds                                       | Primary                       | 08-04-2021                   | Under-Verification      |
| Data<br>Management       |                                                |                                          | - Select Activity -           |                              |                         |
| Business<br>Intelligence | N                                              | Action Required                          | Reassign Case                 |                              | i:18:17 PM, IP Address: |

Figure 4 View Details of Case under Case Detail View

## 5. Performing Case Level Activities

#### **5.1 No Action Required**

This activity can be performed if after conducting suitable investigation in the case, if the user is having view that no action is required to be undertaken in the case.

User need to enter appropriate remarks and attach document in support of his findings to complete the activity.

|             | and the second | Insight<br>Portal           |                |                  |          |           |                 |           |                |      |                            |           | Ins       | ight      |         |
|-------------|----------------|-----------------------------|----------------|------------------|----------|-----------|-----------------|-----------|----------------|------|----------------------------|-----------|-----------|-----------|---------|
| *           | Works          | pace Us                     | sers K         | nowledge Hub     | Lear     | ning Hub  | Resources       | i-Help    |                |      |                            | $\odot$   | $\geq$    |           | 17      |
| Welcome     | SYED S         | HUKOOR NOW                  | SHATH (ITO(I   | HQ) (ESTATES) CH | IENNAI)  |           |                 |           |                |      |                            |           |           | L         | .ogout  |
|             |                | <ul> <li>The CbC</li> </ul> | R Informa      | tion is availal  | ole on n | eed-to-kn | now basis. Th   | e informa | tion is prov   | ided | in the form of an Exce     | l downl   | oad or    | nly for   | cases   |
| Module      | es 🔪           | Verification                | Taxpayer       | Verification     | Su       | mmary     | List Deta       | il No A   | ction Required |      |                            |           |           |           |         |
| ≡           |                | No Action                   | Required       |                  |          |           |                 |           |                |      |                            |           |           |           |         |
| Modules     |                | Remarks *                   |                |                  |          | Enter Rem | narks           |           |                |      |                            |           |           |           |         |
| Profiles    |                | Choose Fi                   | le No file cho | osen             |          | - Select  | Document Type - |           |                | ~    | Enter Document Description |           |           |           |         |
| Q           |                | Attach Mo                   | re             |                  |          |           |                 |           |                |      |                            |           |           |           |         |
| i-Search    | 1              |                             |                |                  |          |           | Subn            | it C      | ancel          |      |                            |           |           |           |         |
| R           |                |                             |                |                  |          |           |                 |           |                |      |                            | 03-03-202 | 5 2:35:13 | PM, IP Ad | ddress: |
| verificatio | n              | -                           |                |                  |          |           |                 |           |                |      |                            |           |           |           |         |
| Ð           |                |                             |                |                  |          |           |                 |           |                |      |                            |           |           |           |         |

Figure 5 Case Level Activity- No Action Required

#### 5.2 Reassign Case

To reassign the case in hierarchy, "Reassign Case" activity can be performed by the user. User will be able to add the Remarks and supporting documents if any and select appropriate user from drop down "Reporting officer and sub ordinates".

The case will be reassigned to the person selected for reassignment.

| Modules              | Verification Taxpayer Verification S | Summary List Detail Reassign Case |
|----------------------|--------------------------------------|-----------------------------------|
| =                    | Users Selection                      |                                   |
| Modules              | Reporting Officer and Sub-ordinates  | -Select-                          |
| Profiles             |                                      | Enter Remarks                     |
| <b>Q</b><br>i-Search | Remarks                              |                                   |
| <b>Verification</b>  | Choose File No file chosen           | - Select Document -               |
|                      | Attach More                          |                                   |
| Data<br>Management   |                                      | Submit Back                       |

Figure 6 Case Level Activity- Reassign Case

## 6. View History of Activity performed in the case

The history of activities performed in the case will be visible to user under "Activities Tab" visible at Case Detail Page.

|               | Insight<br>Portal   |                        |                   |                            |                                  |            | Ins     | ight    | N:     |
|---------------|---------------------|------------------------|-------------------|----------------------------|----------------------------------|------------|---------|---------|--------|
| 🕋 Wo          | rkspace Users       | Knowledge Hub          | Learning Hut      | Resources i-Help           |                                  | 9          |         |         | 13     |
| Welcome, SYE  | D SHUKOOR NOWSHAT   | H (ITO(HQ) (ESTATES) C | HENNAI)           |                            |                                  |            |         |         | Logout |
| nts download  | led from Insight is | now available. No      | ote: This will no | t be applicable to confide | ential documents downloaded from | the "Confi | identia | l" tab  | of Tax |
| Modules       | Verification Ta     | expayer Verification   | n Summary         | List Detail                |                                  |            |         |         |        |
| =             | Case e-Proceed      | ng e-Communication     | Internal Requests | demai Requests             | ments CMCPC Communication        |            |         |         |        |
| Modules       | C Activity          |                        |                   |                            |                                  |            |         |         | _      |
| 1             | S. No.              | Activity ID            | Date              | Activity                   | Position Description             |            | s       | tatus   |        |
| Profiles      | 1                   | 51939                  | 03-03-2025        | No Action Required         | ITO(HQ) (ESTATES) CHENNAI        |            | Cor     | npleted |        |
| Q<br>i-Search |                     |                        |                   | He is Page 1 of 1 is       | s View 1 - 1 of 1                |            |         |         |        |
| 10            |                     |                        |                   | Back                       |                                  |            |         |         |        |

The Activity ID will be hyperlink which will enable read only view of complete details of the activity along with documents attached in the activity.

|                 | Insight<br>Portal            |                                              |                         |                       |                                | Insight 🔆         |  |  |  |  |
|-----------------|------------------------------|----------------------------------------------|-------------------------|-----------------------|--------------------------------|-------------------|--|--|--|--|
| 🕜 Works         | space Users Knowle           | dge Hub Learning                             | Hub Resources           | i-Help                | $\odot$                        | 🖄 🗍 圮             |  |  |  |  |
| Welcome, SYED S | SHUKOOR NOWSHATH (ITO(HQ) (E | STATES) CHENNAI)                             |                         |                       |                                | Logout            |  |  |  |  |
| Bank Account    | details from the Profile of  | Taxpayer at e-Filing                         | has been added in the   | Tab "Taxpayer Asset D | Details" in Taxpayer Profile V | 'iews at Insight. |  |  |  |  |
| Modules         | Verification Taxpayer        | Verification Summar                          | y List Detail           | No Action Required    |                                |                   |  |  |  |  |
| =               | General Details              |                                              |                         |                       |                                |                   |  |  |  |  |
| Modules         | Activity Id                  | 51942                                        |                         | Initiation Date       | 03-03-2025 02:52 PM            |                   |  |  |  |  |
|                 | Activity                     | No Action Required                           |                         | User Name             | SYED SHUKOOR NOWSHATH          |                   |  |  |  |  |
| Profiles        | User Designation             | ITO(HQ) (ESTATES) CHE                        | ENNAL                   | IP Address            |                                |                   |  |  |  |  |
|                 | Activity Status              | Completed                                    |                         |                       |                                |                   |  |  |  |  |
| Q               | No Action Required           |                                              |                         |                       |                                |                   |  |  |  |  |
| I-Search        | Remarks                      |                                              | Testing                 |                       |                                |                   |  |  |  |  |
| R               | Document 1                   | Гуре                                         | Document                | Desccription          | Document                       |                   |  |  |  |  |
| Verification    | Other                        |                                              | Status PPT and findings |                       | Presentation10.ppt             | <b>1</b>          |  |  |  |  |
| Data            |                              | 14 <4 Page 1 of 1 ▷> ▷1 10 ✓ View 1 - 1 of 1 |                         |                       |                                |                   |  |  |  |  |
| Management      |                              |                                              | В                       | ick                   |                                |                   |  |  |  |  |

Figure 7 View Activity History

## **TDS Compliance Issue Cases**

# **1. View Case details at Insight Portal**

After successful login to Insight Portal. User need to select Verification Tab from left side bar and navigate to "Verification" under Taxpayer Verification to navigate to Case Summary view.

|                         | Insight<br>Portal                     |                         |              | Insight 🔆 |
|-------------------------|---------------------------------------|-------------------------|--------------|-----------|
| 🕱 Wo                    | rkspace Users Knowledge Hub           | Learning Hub Resources  | i-Help       | © 🗟 🌲 🖬   |
| Welcome, SYE            | D SHUKOOR NOWSHATH (ITO(HQ) (ESTATES) | CHENNAI)                |              | Logout    |
| Modules<br>E<br>Modules | Ventication<br>Taxpayer               | Reporting Entity        | Cluster      |           |
| Profiles                | Actionable Insight 483                | Registration Monitoring | Verification |           |
| Q                       | e-Verification 960                    | Statement Monitoring    |              |           |
| i-Search                | Verification 4834                     | Verification            | 7            |           |
| Verification            | Proceedings 12                        | Information Requests    |              |           |
| Data                    | Faceless Reference                    |                         |              |           |

Figure 1 Select Verification Option under Taxpayer Verification

# 2. Case Summary View

Case summary view will display Financial Year wise Case Types assigned to the user. User needs to select Count displayed against "TDS Compliance Issue" cases to navigate to Case List view .

|              | • s | learch                                                             |            |                       |                           |           |                         |                           |          |  |  |  |  |  |
|--------------|-----|--------------------------------------------------------------------|------------|-----------------------|---------------------------|-----------|-------------------------|---------------------------|----------|--|--|--|--|--|
| Modules      | P   | CCIT, TAMILNADU - Sei                                              | ect Type - | ✓                     | nancial Year -            | ✓ G0      |                         |                           |          |  |  |  |  |  |
| Profiles     | Dis | play Count for Self Cumula                                         | tive       |                       |                           |           |                         |                           |          |  |  |  |  |  |
| Q            | O R | O Result                                                           |            |                       |                           |           |                         |                           |          |  |  |  |  |  |
| i-Search     |     |                                                                    |            | Pending for My Action |                           |           |                         | Othe                      | rs       |  |  |  |  |  |
|              | #   | Туре                                                               | FY*        | Under Verification    | Under Re-<br>Verification | Sent Back | Pending For<br>Approval | Submitted For<br>Approval | Verified |  |  |  |  |  |
| Verification | 21  | Reporting Compliance - Others (Un-<br>Registered Reporting Entity) | 2019-20    | 1                     | 0                         | 0         | 0                       | 0                         | 0        |  |  |  |  |  |
| B            | 22  | Suspicious Transaction Report (STR)                                | 2013-14    | 1                     | 0                         | 0         | 0                       | 0                         | 0        |  |  |  |  |  |
| Data         | 23  | Suspicious Transaction Report (STR)                                | 2016-17    | 1                     | 0                         | 0         | 0                       | 0                         | 0        |  |  |  |  |  |
| Management   | 24  | TDS Compliance Issue                                               | 2012-13    | 1                     | 0                         | 0         | 0                       | 0                         | 0        |  |  |  |  |  |
| Sa           | 25  | TP Reference                                                       | 2016-17    | 3                     | 0                         | 0         | 0                       | 0                         | 0        |  |  |  |  |  |
|              | 0.0 | TD Deferance                                                       | 0047 40    | 0                     | 0                         | 0         | 0                       | 0                         | 0        |  |  |  |  |  |

Figure 2 Select TDS Compliance Issue Cases under Case Summary view

## 3. Case List View

Under Case List view, the list of cases assigned to the user will be visible. Users need to select "View Detail" hyperlink against particular case to navigate to Details of the Case.

|                    | Insight<br>Portal      |                                          |                           |                       |                     |                     | Insig      | ght 🔆     |
|--------------------|------------------------|------------------------------------------|---------------------------|-----------------------|---------------------|---------------------|------------|-----------|
| 🔗 🛛 Wor            | kspace Users           | Knowledge Hub Learning                   | Hub Resources             | i-Help                |                     | (                   | 9 🗟        | A 13      |
| Welcome, MANI      | K KARMAKAR (PCCIT, TAM | ILNADU)                                  |                           |                       |                     |                     |            | Logout    |
| ication Modul      | e >> Taxpayer Verifi   | cation >> Proceeding's Cas               | e Type >> TP Referen      | ices >> Infor         | mation Details (In  | formation Source po | p-up view) | • The opt |
| Modules            | Verification Taxpa     | yer Verification Summar                  | ry List                   |                       |                     |                     |            |           |
| =                  | Search                 |                                          |                           |                       |                     |                     |            | Clear All |
| Modules            | Case Type Verif        | ication Issue Financial Year V           | erification Status Last A | ctivity   Suggested / | Action PAN          | ID                  |            |           |
|                    | TDS Com                | 2012-13                                  | Under-Verification        |                       | ENTER PAN           | Enter ID            | Go         |           |
| Profiles           | C Result               |                                          |                           |                       |                     |                     |            | ×1        |
| Q                  | PAN                    | Name                                     | Туре                      | FY                    | Verification Status | Assigned To         |            |           |
| i-Search           | AAHCA5892J             | AXIS ASSET MANAGEMENT<br>COMPANY LIMITED | TDS Compliance Issue      | 2012-13               | Under-Verification  | PCCIT, TAMILNADU    | Vie        | w Details |
| a                  | 4                      |                                          |                           |                       |                     |                     |            |           |
| Verification       |                        |                                          | re ce Page 1              | of 1 P> PI            | 10 View 1 - 1 of 1  | 1                   |            |           |
| Data<br>Management |                        | Initiate Activity (Bulk Level)           | - Select Activity -       |                       |                     | ✓ Initiate          |            |           |
| 2.1                |                        |                                          |                           | Back                  |                     |                     |            |           |

Figure 3 View Details of Case under Case List view

### 4. Case Detail View

The Case Detail page will be visible to the user having details of Verification Issue. The Case level activities available in the case will be visible to user by clicking on "Select Activity" option.

| Modules                  | Verification         | Taxpayer Verification Summary Li                     | st Detail                     |                              |                         |
|--------------------------|----------------------|------------------------------------------------------|-------------------------------|------------------------------|-------------------------|
| ■<br>Modules             | Case e-Pi            | roceeding e-Communication Internal Requests External | Requests Activities Documents | CMCPC Communication          |                         |
|                          | Key Det              | ails                                                 |                               |                              |                         |
| Profiles                 | AXIS ASS<br>TDS Comp | ET MANAGEMENT COMPANY LIMITED (AAHCA                 | 5892J)                        |                              |                         |
| Q<br>i-Search            | Verificat            | ion Details                                          |                               |                              |                         |
|                          | Verificat            | ion Issue(s)                                         |                               |                              |                         |
| Varification             | S. No.               | Verification Issue                                   | Source                        | Verification Initiation Date | Verification Status     |
| venilcation              | 1                    | Insight Uploads                                      | Primary                       | 08-04-2021                   | Under-Verification      |
| Data<br>Management       |                      |                                                      | - Select Activity -           |                              |                         |
| Business<br>Intelligence |                      | No Action Required                                   | Reassign Case                 |                              | i:32:34 PM, IP Address: |

Figure 4 View Details of Case under Case Detail View

# 5. Performing Case Level Activities

#### **5.1 No Action Required**

This activity can be performed if after conducting suitable investigation in the case, if the user is having view that no action is required to be undertaken in the case.

User need to enter appropriate remarks and attach document in support of his findings to complete the activity.

|            |          | Insight<br>Portal |                          |                 |                   |            |               |               |                 |         | Ins          | ight   |              |
|------------|----------|-------------------|--------------------------|-----------------|-------------------|------------|---------------|---------------|-----------------|---------|--------------|--------|--------------|
| 8          | Workspa  | ice Users         | Knowledge Hub            | Learning Hub    | Resources         | i-Help     |               |               |                 | $\odot$ | $\bigotimes$ |        | t]           |
| Welcome, s | SYED SHI | JKOOR NOWSHATH    | H (ITO(HQ) (ESTATES) CHI | ENNAI)          |                   |            |               |               |                 |         |              | ļ      | <u>ogout</u> |
|            |          | The CbCR Inf      | ormation is availab      | le on need-to-k | now basis. The    | informatio | n is provided | l in the form | of an Excel (   | downl   | oad or       | ly for | cases        |
| Modules    | s > v    | erification Ta    | xpayer Verification      | Summary         | List Detail       | No Action  | n Required    |               |                 |         |              |        |              |
| ≡          |          | No Action Requ    | ired                     |                 |                   |            |               |               |                 |         |              |        |              |
| Modules    |          | Remarks *         |                          | Enter Rer       | marks             |            |               |               |                 |         |              |        |              |
| Profiles   |          | Choose File No    | file chosen              | - Select        | t Document Type - |            | ~             | Enter Docume  | ent Description |         |              |        |              |
| Q          |          | Attach More       |                          |                 |                   |            |               |               |                 |         |              |        |              |
| i-Search   |          |                   |                          |                 | Submit            | Cance      | el            |               |                 |         |              |        |              |

Figure 5 Case Level Activity- No Action Required

#### 5.2 Reassign Case

To reassign the case in hierarchy, "Reassign Case" activity can be performed by the user. User will be able to add the Remarks and supporting documents if any and select appropriate user from drop down "Reporting officer and sub ordinates".

The case will be reassigned to the person selected for reassignment.

| Modules            | Verification Taxpayer Verification St | ummary List Detail Reassign Case |   |  |  |  |  |  |  |  |
|--------------------|---------------------------------------|----------------------------------|---|--|--|--|--|--|--|--|
|                    | Users Selection                       |                                  |   |  |  |  |  |  |  |  |
| Modules            | Reporting Officer and Sub-ordinates   | -Select-                         | ~ |  |  |  |  |  |  |  |
| Profiles<br>Q      | Remarks                               | Enter Remarks                    |   |  |  |  |  |  |  |  |
| i-Search           | Choose File No file chosen            | - Select Document -              |   |  |  |  |  |  |  |  |
|                    | Attach More                           |                                  |   |  |  |  |  |  |  |  |
| Data<br>Management |                                       | Submit Back                      |   |  |  |  |  |  |  |  |

Figure 6 Case Level Activity- Reassign Case

## 6. View History of Activity performed in the case

The history of activities performed in the case will be visible to user under "Activities Tab" visible at Case Detail Page.

|               | Insight<br>Portal  |                         |                  |                                                     |                                       |              | Insigh      | t 🔀       |
|---------------|--------------------|-------------------------|------------------|-----------------------------------------------------|---------------------------------------|--------------|-------------|-----------|
| 🔗 🛛 Work      | kspace Users       | Knowledge Hub           | Learning Hut     | Resources i-Help                                    |                                       | 0            | ۵ ۵         | 13        |
| Welcome, SYED | SHUKOOR NOWSHATH   | I (ITO(HQ) (ESTATES) CI | HENNAJ)          |                                                     |                                       |              |             | Logout    |
| nts downloade | ed from Insight is | now available. No       | te: This will no | t be applicable to confide                          | ntial documents downloaded from the " | Confider     | ntial" ta   | b of Tax  |
| Modules       | Verification Tax   | payer Verification      | Summary          | List Detail                                         | ents CMCPC Communication              |              |             |           |
| Modules       | Activity           | g                       | normal requests  |                                                     |                                       |              |             |           |
|               | S. No.             | Activity ID             | Date             | Activity                                            | Position Description                  |              | Status      |           |
| Profiles      | 1                  | <u>51939</u>            | 03-03-2025       | No Action Required                                  | ITO(HQ) (ESTATES) CHENNAI             |              | Complete    | ed        |
| Q<br>i-Search |                    |                         |                  | $\bowtie \ \iff \ \ \ \ \ \ \ \ \ \ \ \ \ \ \ \ \ $ | ▶1 5 View 1 - 1 of 1                  |              |             |           |
| Verification  |                    |                         |                  | Back                                                |                                       |              |             |           |
|               |                    |                         |                  |                                                     | 03                                    | 3-03-2025 23 | 43:26 PM, I | MADDY8SS: |

The Activity ID will be hyperlink which will enable read only view of complete details of the activity along with documents attached in the activity.

| Modules      | Verification Taxpayer | Verification Summa   | y List Detail I         | No Action Required |                                    |
|--------------|-----------------------|----------------------|-------------------------|--------------------|------------------------------------|
| =            | General Details       |                      |                         |                    |                                    |
| Modules      | Activity Id           | 51942                |                         | Initiation Date    | 03-03-2025 02:52 PM                |
|              | Activity              | No Action Required   |                         | User Name          | SYED SHUKOOR NOWSHATH              |
| Profiles     | User Designation      | ITO(HQ) (ESTATES) CH | ENNAL                   | IP Address         |                                    |
|              | Activity Status       | Completed            |                         |                    |                                    |
| Q            | No Action Required    |                      |                         |                    |                                    |
| I-Search     | Remarks               |                      | Testing                 |                    |                                    |
| 凤            | Document 7            | Туре                 | Document Des            | ccription          | Document                           |
| Verification | Other                 |                      | Status PPT and findings |                    | Presentation10.pptx                |
| Data         |                       |                      | He e Page 1 of 1        | ▶> ▶1 10 View 1    | - 1 of 1                           |
| Management   |                       |                      | Back                    |                    |                                    |
| \$ <u>*</u>  |                       |                      |                         |                    | 03-03-2025 2:52:26 PM, IP Address: |

Figure 7 View Activity History

----End of Document----